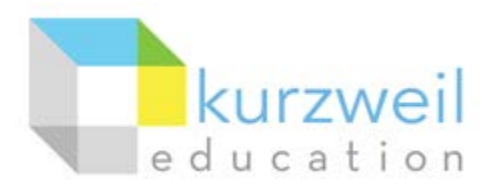

## Install Guide – Kurzweil 3000 Read the Web for Mozilla Firefox (Windows) Lasted Updated: April 2015

Follow the instructions below to install the Kurzweil 3000 (K3000) Read the Web add-on in the Mozilla Firefox web browser.

Although there are many steps listed below, the Read the Web add-on install process is not complicated. (1) First make sure Firefox is installed on the computer. (2) Then click the Read the Web button in Kurzweil 3000 and follow the prompts. This document is authored for those that may have difficulties following the prompts.

Tech Info: This installation process should be conducted on each computer and once per user that logs into that computer. However, if your organization has roaming profiles enabled for Windows domain users, this process should only need to be followed once per domain user, installing the add-on to that user's roaming Firefox profile.

| Preparation Step:                       |         |
|-----------------------------------------|---------|
| First make sum the Firsterruch          |         |
| FIRST, make sure the Firefox web        |         |
| browser is installed on the computer.   | Mozilia |
| If it is a personal computer that you   | 0004002 |
| have administrative access to, you can  |         |
| download and install Firefox from here: |         |
| https://www.mozilla.org/                |         |
|                                         |         |
| If you are in a school environment,     |         |
| computers please contact your IT        |         |
| dept. and have a technician install     |         |
| Firefox on select computers.            |         |
|                                         |         |
|                                         |         |
|                                         |         |
|                                         |         |
|                                         |         |
|                                         |         |
|                                         |         |
|                                         |         |
|                                         |         |
|                                         |         |
|                                         |         |
|                                         |         |

| Optional Step:                                                                                                    | S Options: Reading                                                                                                    |
|----------------------------------------------------------------------------------------------------|----------------------------------------------------------------------------------------------------|
| Only conduct this step if Internet<br>Explorer is launched instead of Firefox<br>when you click the <b>Read the Web</b><br>button in the K3000 menu toolbar.<br>Make sure that K3000 is set to use<br>Mozilla Firefox as its Read the Web<br>browser.<br>In the K3000 menu, go to <b>Tools</b> ><br><b>Options</b> > <b>Reading</b><br>In the Read the Web section of the<br>window make sure the radio button for | Speaker   Reading   A   Text   Speaker   Image   Magnifier   Highlighters   Highlighters   Highlighters   Speaker   Magnifier   Highlighters   Bib   Speaker   Magnifier   Highlighters   Bib   Speaker   Magnifier   Highlighters   Bib   Speaker   Magnifier   Highlighters   Bib   Speaker   Magnifier   Magnifier   Highlighters   Bib   Speaker   Magnifier   Magnifier   Highlighters   Bib   Speaker   Magnifier   Magnifier   Magnifier   Magnifier   Magnifier   Magnifier   Magnifier   Magnifier   Magnifier   Mighlighters   Stip Reading Headers/Footes   Magnifier   More Deviced in place   Stip Reading Headers/Footes   Read Hearmate Text   Desktop Toolbar |
| Mozilla Firefox is selected. Then click                                                                                                    |                                                                                                    |
| OK.         1. Click the Read the Web button         Image: Web in the K3000 toolbar.         Alternatively, in the K3000 menu you can go to Read > Read the Web.         If the Read the Web add-on isn't already installed in Firefox, you will receive the prompts listed in the steps below.                                                                                                    | Kurzweil 3000 (clttech) - [Untitled: 1] File Edit Scan Read View Write New Open Save Print Scan Web Back                                                                                                    |
| 2. Click the <b>Yes</b> button.                                                                                                    | Kurzweil 3000         Refore you can use Read the Web, the KESIReader         Firefox extension must be installed. Do you want to install it?         Yes       No         Cancel                                                                                                    |
| 3. Click the <b>OK</b> button.                                                                                                    | Kurzweil 3000                                                                                                    |
| Firefox should be in a separate window.                                                                                                    | The KESIReader.xpi extension will be installed<br>into Mozilla Firefox. Please close Firefox<br>if it is running. After authorizing the<br>installation, please exit Firefox.                                                                                                    |
|                                                                                                    | OK Cancel                                                                                                    |

Install Guide – Kurzweil 3000 Read the Web for Mozilla Firefox (Windows) Page 2 of 4 Kurzweil Education © All Rights Reserved

| 3. In the new Firefox window, you will                                                                          | Software Installation                                                                                                    |
|----------------------------------------------------------------------------------------------------|----------------------------------------------------------------------------------------------------|
| receive a Software Installation prompt                                                                          | Install add-ons only from authors whom you trust.                                                                                                    |
| that may include a warning about installing add-ons.                                                            | Malicious software can damage your computer or violate your privacy.                                                                                                    |
|                                                                                                    | You have asked to install the following item:                                                                                                    |
| In the <b>Software Installation</b> window within Firefox, click the <b>Install Now</b> button.                 | KESI Reader (Author not verified)<br>file:///C:/Program%20Files%20(x86)/Kur2/weil%20Educational%20Systems/Common?                                                                                                    |
|                                                                                                    | Install (2) Cancel                                                                                                    |
| 4. A small pop-up window at the top-<br>left corner of Firefox may appear,<br>prompting you to restart Firefox. |                                                                                                    |
| Click the <b>Restart Now</b> button. If you do<br>not receive this prompt, then close<br>Firefox.               |                                                                                                    |
| 5 Make sure that all Firefox windows                                                                            |                                                                                                    |
| are closed and Firefox is no longer<br>running.                                                                 |                                                                                                    |
| 6. Click back over to K3000. In the                                                                             | S Kurzweil 3000 (clttech) - [Untitled: 1]                                                                                                    |
| K3000 tooldar, click the <b>Read the web</b>                                                                    | 둜 File Edit Scan Read View Write                                                                                                    |
| button Web one more time.                                                                                       | New Open Save Print Scan Web Back                                                                                                    |
| Alternatively, in the K3000 menu you can go to <b>Read &gt; Read the Web</b> .                                  |                                                                                                    |
| This will launch Firefox one more time.                                                                         |                                                                                                    |
| 7. In the open Firefox window, at the top toolbar with a <b>Previous</b> , <b>Read/Pause</b> , a                | , you should see a new Kurzweil Read the Web<br>nd <b>Next</b> button.                                                                                                    |
| <u>File Edit V</u> iew Hi <u>s</u> tory <u>B</u> ookmarks <u>I</u> ools <u>H</u> elp                            | and the second second sec |
| Text to Speech, Literacy So × +                                                                                 | termine the set and set                                                                                                    |
| D     A https://www.kurzweiledu.com/default.html                                                                |                                                                                                    |
| 🔝 Kurzweil 📢 Previous 🕨 Read/Pause 🏓 Next 📉 Definition 📫                                                        | Syllables Read Mode: Continuous 🔻 Read By: Paragraph 👻 WPM: 170                                                                                                    |

| 8. You can now read selectable text on web pages by highlighting text and clicking the <b>Read/Pause</b> button. | File       Edit       View       History       Bookmarks       Tools       Help         S       Google       ×       +   |
|----------------------------------------------------------------------------------------------------|----------------------------------------------------------------------------------------------------|
| In the picture to the right the words <b>Get</b><br>to Google faster. Switch is<br>highlighted.                  | A https://www.google.com/?gws_rd=ssl     Kurzweil      Previous      Read/Pause      Next      Definition      Syllables |
|                                                                                                    | Get to Google faster. Switch your default search engine to Google.                                                       |